附件 2:

## "智慧团建"系统进行团员教育评议

## 团员年度团籍注册操作指南

一、"智慧团建"中关于团员教育评议的操作方式

(一) 操作路径

管理中心——两制——团员教育评议——评议

(二) 操作步骤

管理中心页面,点击"两制",在团员教育评议制度的 公示栏里,点击"未评议"的红色按钮,根据团员大会对该 同学的等次评价,如实填写。

(三)注意事项

团员大会、团小组会、团支委会以及团课是否录入不影 响团员教育评议,但是落实"三会两制一课"制度,需要开 展"三会一课"的学习。

| - 🍓 🕅                   | L共青团 | • 智慧团建    | 英其他组织 Y 进入 | 、个人中心     |       |        | ☑ 操作中心 系统说 | しょうしゅう ひょうしん ひょうしょう ひょうしん ひょうしん しゅうしん ひょうしん ひょう ひょうしん ひょうしん ひょう ひょうしん ひょう ひょう ひょう ひょう ひょう ひょう ひょう ひょう ひょう ひょう |
|-------------------------|------|-----------|------------|-----------|-------|--------|------------|----------------------------------------------------------------------------------------------------|
|                         |      | ♀ 当前位置:两制 |            |           |       |        |            | 返回上一页                                                                                                    |
| 2018级管理学基地班团支部<br>(管理员) |      |           |            | a (5)#201 |       |        |            |                                                                                                    |
| ♣ 组织首页                  |      |           |            |           |       |        | 2020       |                                                                                                    |
| ▲ 组织管理                  | ~    | 姓名        | 年度         | 团小组会      | 支部委员会 | 支部团员大会 | 团课 (小时) 4  | 团员教育评议                                                                                                    |
| ▲ 组织整顿                  | ~    | ť         | 2020年      | ×         | x     | ×      | 0          | 未评议                                                                                                    |
| 替团员管理                   | ~    | ž         | 2020年      | ×         | ×     | ×      | 0          | 未评议                                                                                                    |
| 🐸 团干部管理                 | ~    | ŧ         | 2020年      | ×         | ×     | ×      | 0          | 未评议                                                                                                    |
| ■ 业务办理                  | ~    |           | 2020年      | ×         | ×     | ×      | 0          | 未评议                                                                                                    |
|                         |      |           | 2020年      | ×         | ×     | ×      | 0          | 未评议                                                                                                    |
| 2 三会                    | ~    |           | 2020年      | ×         | ×     | ×      | 0          | 未评议                                                                                                    |
| ►团课 1                   | ~    |           | 2020年      | ×         | ×     | ×      | 0          | 未评议                                                                                                    |
| ◎ 两制                    |      |           | 2020年      | ×         | ×     | ×      | 0          | 未评议                                                                                                    |
|                         |      |           |            |           |       |        |            |                                                                                                    |

二、智慧团建中关于团员年度团籍注册的操作方式

(一) 操作路径

管理中心——两制——年度团籍注册——注册

(二) 操作步骤

1. 完成团员教育评议后,点击"年度团籍注册"。

2. 点击"未注册",进行注册。

|                |      | ♥ 当前位置: | 两制      | 返回上一页          |              |               |
|----------------|------|---------|---------|----------------|--------------|---------------|
| 2018级管理学基地     | 班团支部 |         |         | 团员教育评          | 12 年度团籍注册    |               |
| (管理员)          |      | 批量年     | 度团籍注册   |                | ( <b></b> ); | 2019 V Q      |
|                |      |         | 3<br>姓名 | 年度             | 团员教育评议       | 2<br>年度团籍注册   |
|                |      | D       | 确认      | 是否帮当前团员年度团籍注册? | 未注册          |               |
| ▲ 组织整顿         | ×    |         |         |                | 取消 棄定        | 当前状态无法注册      |
| <b>營</b> 团员管理  | ~    |         |         | 2019年          | 未评议          | 当前状态无法注册      |
| <b>營</b> 团干部管理 | ~    |         |         | 2019年          | 未评议          | 当前状态无法注册      |
| ☰ 业务办理         | ~    | 首页 上-   | 页 [6]   |                |              | 51 - 54共 54 条 |
| <b>2</b> 三会    | ~    |         |         |                |              |               |
| ▶ 团课           | ~    |         |         |                |              |               |

(三)注意事项

1. 智慧团建的年度团籍注册只有注册与未注册, 没有暂缓注册的功能。

2. 评议结果未录入和评议等次为"不合格"的无法进行注册。